#### Workflow Impfangebot

#### Checkbox-Marker für Impfstatus anlegen.

| • • •                                                                | Marker-Ver                                                                     | waltung                   |                                                                                                    |                                                         |
|----------------------------------------------------------------------|--------------------------------------------------------------------------------|---------------------------|----------------------------------------------------------------------------------------------------|---------------------------------------------------------|
| Q Suche                                                              | Beschreibung: Covid-Impfung                                                    | Q Suche                   | Q Alle                                                                                                 |                                                         |
| Gruppe<br>Kassennetzwerke<br>Patient<br>Manz<br>Covid-Impfung<br>+ - | Gruppensymbol: + -                                                             |                           | Variable<br>bg_plz<br>p_titel<br>p_fekFallnummerGesendet<br>bg_ort<br>p_arbeitszeit<br>p_optionalText2 | Datentyp<br>string<br>bool<br>string<br>float<br>string |
| Marker<br>Prio 1                                                     | Beschreibung: Folgeimpfung                                                     | e                         | n privatpatient                                                                                        | hool                                                    |
| Prio 2<br>Prio 3<br>Eingeladen                                       | Symbolfarbe:                                                                   |                           |                                                                                                    |                                                         |
| Erstimpfung<br>Folgeimpfung                                          | Markersymbol:<br>+ –                                                           |                           |                                                                                                    |                                                         |
|                                                                      | automatisch setzen                                                             |                           |                                                                                                    |                                                         |
| + - ^ v                                                              | <ul> <li>Kein Wert</li> <li>zurücksetzen</li> <li>Checkbox zuordnen</li> </ul> |                           |                                                                                                    |                                                         |
| Arbeitsplatzeinstellungen                                            | 🗌 gelöschte Gruppen und Marker anzeigen                                        | Skript kopieren Skripte f | testen 🗸 Autovervollständig                                                                            | ung ? OK                                                |

Die Marker können im Panel "Patientenkurzinformation" aktiviert werden. Sie dienen der Filterung der noch nicht eingeladenen oder geimpften Patienten. Kleiner Tip: sollten die Marker nicht sofort nach dem Erstellen in der Patientenkurzinfo erscheinen, hilft es das Feld für die Marker in der Tabelle zu verschieben.

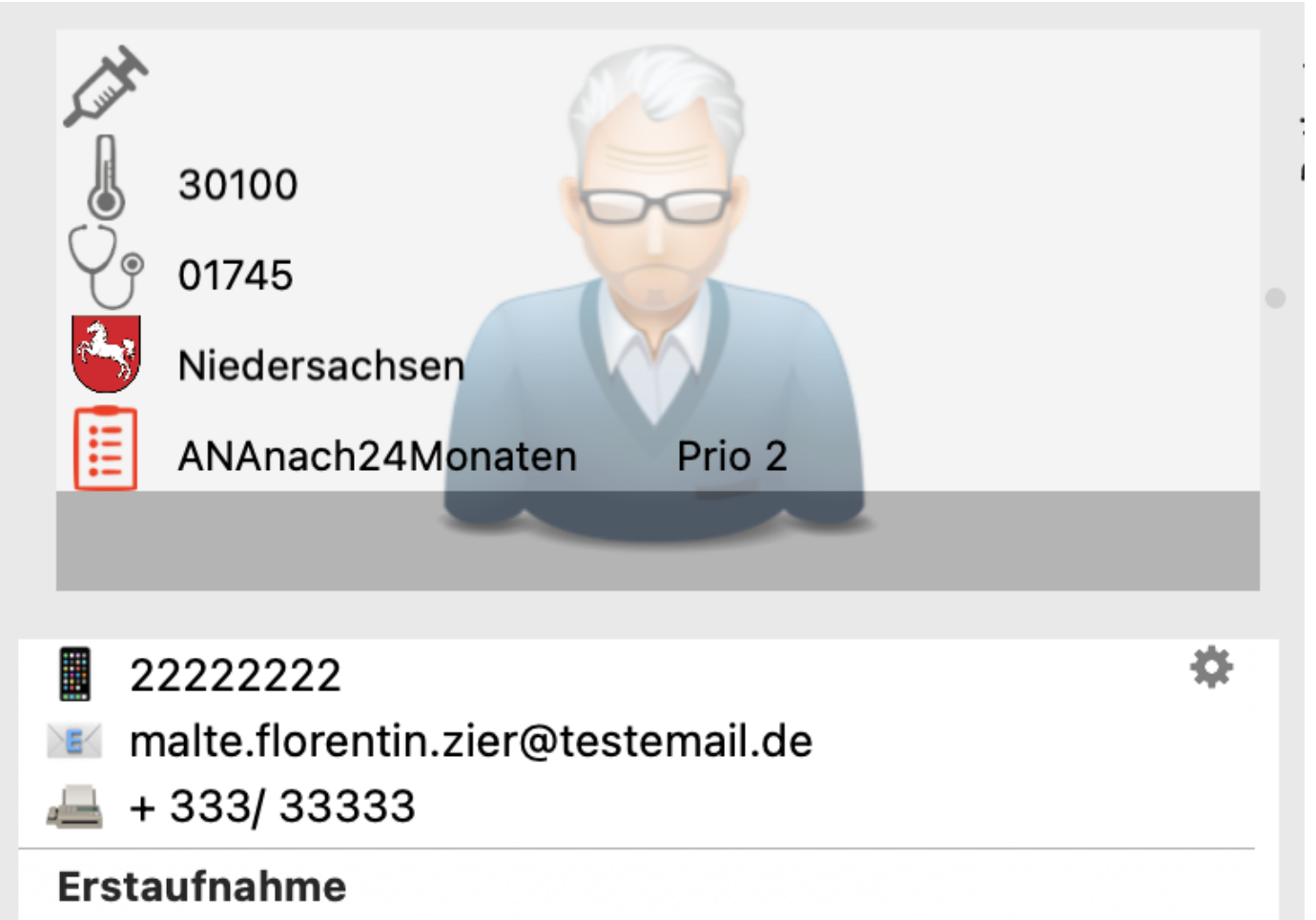

| Datum: 18.12.1996   Behandler: 🎈 | zo |
|----------------------------------|----|
|----------------------------------|----|

è

\$

# Notiz

# **Checkboxen Marker**

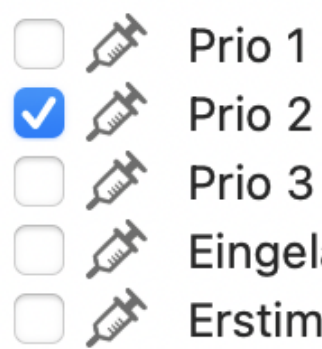

- 🖉 Prio 1
- 🗌 💉 Eingeladen
- 🗌 🖄 Erstimpfung
- 🗌 💉 Folgeimpfung

# **Checkboxen Patient**

| <ul><li>DSGVO</li><li>Selbstzahler</li></ul> |          |
|----------------------------------------------|----------|
| DRV-Nummer                                   | Solution |
| e-mail:                                      |          |
| Checkboyen Besuch                            |          |

### (DUXEII DESU

Testxyz IGEL

abgerechnet

dokumentiert

Zugehörigkeit

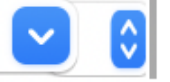

In der Statistik Patienten nach Wunsch/Vorgabe (Priorisierung) aus der Datenbank abrufen. Hier am Beispiel aller Patienten, die zwischen 60 und 70 Jahre alt sind.

| Karteieintrag         Medikamentenverordnungen/Medikamentenplan         OPPläne         Organisatorische CAVE         Patient         Patienten         Patientenliste         Patientenliste Hausarzt/Facharzt/Folgearzt         Recall-Liste         Recall-Liste         SMS-Nachrichten-Statistik         Tagesliste für Arzt         Torgesübersicht Karteleinträgen/ eistungen/Diagnegen         Vorfilterung:         alter test Eigene |                |
|----------------------------------------------------------------------------------------------------|----------------|
| Recall-Liste<br>Recall-Liste-Früherkennung<br>SMS-Nachrichten-Statistik<br>Tagesliste für Arzt<br>Tageslibersicht Karteieinträge/Leistungen/Diagnesen<br>Vorfilterung:<br>Alter test Eigene<br>Parameter SQL                                                                                                    |                |
| Vorfilterung: alter test Eigene<br>Parameter SQL                                                                                                    |                |
| Vorfilterung: alter test Eigene<br>Parameter SQL                                                                                                    |                |
| Parameter SQL<br>Privatnationt Ja                                                                                                    | e Vorauswahl 🔻 |
| Drivetationt Ja                                                                                                    |                |
| Filvalpatient                                                                                                    | $\bigcirc$     |
| Geburtsdatum ab 12.05.1951                                                                                                    | 00:00          |
| Geburtsdatum bis 12.05.1961                                                                                                    | 23:59 🗘        |
| Straße enthält 📀                                                                                                    |                |
| Wohnort enthält 📀                                                                                                    |                |
| PLZ enthält 😒                                                                                                    |                |
| E-Mail-Adresse enthält 📀                                                                                                    |                |
| Freitext 1 enthält                                                                                                    |                |
| Freitext 2 enthält                                                                                                    |                |
| Freitext 3 enthält                                                                                                    |                |
| Freitext 4 enthält 📀                                                                                                    |                |
| J/N-Feld 1 Ja                                                                                                    |                |
| J/N-Feld 2 Ja                                                                                                    |                |
| Erstbehandler-Kürzel enthält 📀                                                                                                    |                |
| Beruf enthält 😒                                                                                                    |                |
| Einverständnishäkchen SMS einverstanden                                                                                                    |                |
| Patienten Marker Verknüpfung: •                                                                                                    | und O oder     |
| Größe der Ergebnisliste beschränken auf 100000                                                                                                    | Einträge       |
| O Sucho                                                                                                    | Ausführen      |

### **Nun können Sie den Patienten in der Ergebnisliste eine Priorität zugeordnet werden.** In diesem Beispiel ist das die Prioritätsgruppe 3. Nun können Sie über die Statistik jederzeit ihre Prioritätsgruppen abrufen.

| Patient (Zeit: 09:39:51)       | 0 11                    |
|--------------------------------|-------------------------|
| Doreens oder Müllers in Jena 2 | (21) Doreens oder Mülle |

|   |               |                  |                       |                            |                 | Doreens oder M | ullers in Jena 2 (21) | Doreens oder Müllers in .   | Jena (U) Patiente     | n ab 9       | 5 Jahre (0) ohr | e Filter (23680 | Ŧ  |
|---|---------------|------------------|-----------------------|----------------------------|-----------------|----------------|-----------------------|-----------------------------|-----------------------|--------------|-----------------|-----------------|----|
|   | Titel         | Namenszusatz     | Nachname              | Vorname                    | Geschlecht      | Geburtsdatum   | Jahre                 | Strasse                     | Ort                   | Land         | Telefon         | Handy           | \$ |
| _ |               |                  | Ollenburg             | Toni                       | W               | 17.05.1951     | 6                     | 9 TSeiler-Str. 104          | Tiefenthal, Pfalz     | D            |                 |                 |    |
|   |               |                  | Bodensiek             | Susi                       | W               | 13.10.1958     | 6                     | 2 Glockengiessereistr. 36   | Tempelhof             | D            | 07234 1255      | 0160 000 1      | 23 |
|   |               |                  | Meissner              | Silvia                     | W               | 01.03.1958     | 6                     | 3 Teststraße 16             | Jena                  | D            |                 |                 |    |
|   |               |                  | Schuerer              | Lottchen                   | W               | 19.07.1952     | 6                     | 8 Huttenstr.6 51            | Altheim (Alb)         | D            |                 |                 |    |
|   | Prof.         |                  | Zemann                | Mengyang                   | М               | 07.05.1958     | 6                     | 3 Friedrich - Engels - Str. | Berlin                | D            |                 |                 |    |
|   |               |                  | Omar Zito             | Guenther                   | M               | 02.08.1952     | 6                     | 8 In Naura 15 60            | Schweiler             | D            |                 |                 |    |
|   |               |                  | Euen                  | Asuka                      | W               | 18.02.1956     | 6                     | 5 Luebecker Str. 54         | Schwarzerden,         | D            |                 |                 |    |
|   |               |                  | Vehlow                | Nala Moana                 | W               | 02.06.1951     | 6                     | 9 Kurze Jakobistr. 149      | Schwabsburg           | D            |                 |                 |    |
|   |               |                  | Zier +                | Malte Florentin            | М               | 27.12.1956     | 6                     | 4 Poststrasse 72            | Rühlermoor            | D            | 11111111        | 22222222        |    |
|   |               |                  | Nels                  | Mathilda                   | W               | 31.03.1957     | 6                     | 4 Pegauer Str. 137          | Hausen                | D            |                 |                 |    |
|   |               |                  | Loll                  | K-Heinz                    | М               | 13.02.1957     | 6                     | 4 Karl-Marx-Str.11A 45      | Erbach, Rheingau      | D            |                 |                 |    |
|   |               |                  | Althah                | KATHRIN                    | W               | 19.03.1956     | 6                     | 5 Am Teisker 49             | Sternberg,            | D            |                 |                 |    |
|   | Dr. med.      |                  | Rodich                | Cilly                      | W               | 07.07.1956     | 6                     | 4 Semmelweis-Str. 26        | Hirschfelde bei       | D            |                 |                 |    |
|   |               |                  | Derlin                | Heiko                      | W               | 31.07.1951     | 6                     | 9 Franckestraße 139         | Spich, Siegkreis      | D            |                 |                 |    |
|   |               |                  | Maertens              | Nicole-Anna                | W               | 21.10.1954     | 6                     | 6 Hermann-Loens-Str. 59     | Mornshausen an de     | r D          |                 |                 |    |
|   |               |                  | Kuse                  | Georg-Ludwig               | М               | 12.08.1959     | 6                     | 1 Tröbsdorfer Weg 37        | Mömbris               | D            |                 |                 |    |
|   |               |                  | Mattl                 | Mirabella Cosima           | W               | 16.02.1953     | 6                     | 8 In der Hölle 44           | Hainewalde            | D            |                 |                 |    |
|   | Dr.           |                  | Pipjorke              | Heinz-Günter               | М               | 09.04.1960     | 6                     | 1 Weidaer Str. 110          | Massenheim, Main-     | D            |                 |                 |    |
|   |               |                  | Täumel                | Anxhela                    | W               | 21.02.1953     | 6                     | 8 Güldene Pforte 142        | Billerbeck,           | D            |                 |                 |    |
|   |               |                  | Thiess                | Vita                       | W               | 28.05.1960     | 6                     | 0 StJantzen-Ring 56         | Rosenheim,            | D            |                 |                 |    |
|   |               |                  | Riege-Werner          | Edita                      | W               | 29.07.1959     | 6                     | 1 Braunstr. 109             | Herbelhausen          | D            |                 |                 |    |
|   |               |                  | Jättkowski            | Srisuda                    | W               | 18.06.1952     | 6                     | 8 Tröglitzer Str. 112       | Innenstadt            | D            |                 |                 |    |
|   |               |                  | Dassenies             | Florentine                 | W               | 03.08.1954     | 6                     | 6 Alt Grochlitz Nr. 11      | Birkigt bei Saalfeld, | D            |                 |                 |    |
|   |               |                  | Hayyawi               | Estelle                    | W               | 09.01.1960     | 6                     | 1 Lüdersstr. 125            | Pflaumloch            | D            |                 |                 |    |
|   |               |                  |                       |                            |                 |                |                       |                             | Gruppe                |              | Marker          |                 |    |
| 4 |               | Tipp             | : Zum Drucken Tabelle | rechtsklicken (ggf. vorher | Eintr. markiere | n)             |                       |                             | Gynäkologie           |              | Pric            | 1               |    |
| _ |               |                  |                       |                            |                 | 0              |                       |                             | Psychiatrie & Ps      | syc          | Price           | 2               |    |
| U | ede           | der folgenden Be | edingungen ist wahr   |                            |                 |                |                       |                             | Radiologie            |              | V Pric          | 3               |    |
|   |               |                  |                       |                            |                 |                |                       |                             | Augenheilkunde        | e<br>An al a | Eing            | jeladen         |    |
|   |               |                  |                       |                            |                 |                |                       |                             | automatische M        | iark         | Erst            | Imprung         |    |
|   |               |                  |                       |                            |                 |                |                       |                             | Kassennetzwer         | ke           | Pol             | Jeimprung       |    |
|   |               |                  |                       |                            |                 |                |                       |                             | Patient               |              |                 |                 |    |
|   |               |                  |                       |                            |                 |                |                       |                             | Manz                  |              |                 |                 |    |
|   |               |                  |                       |                            |                 |                |                       |                             | Covid-Impfung         |              |                 |                 |    |
|   |               |                  |                       |                            |                 |                |                       |                             | Θ                     |              |                 | ?               | ОК |
|   |               |                  |                       |                            |                 |                |                       |                             |                       |              |                 |                 |    |
| 0 | Name: Patient | (Zeit: 09:39:51) |                       |                            |                 |                |                       |                             |                       |              | Aktionen        | Schließen       |    |
|   |               |                  |                       |                            |                 |                |                       |                             |                       |              |                 |                 |    |

**Einladung von Patienten nach Prioritätsgruppe.** Wenn Sie eine Ergebnisliste für eine Prioritätsgruppe aufgerufen haben, können Sie für die Einladung nach weiteren Merkmalen filtern. In diesem Fall haben wir nach dem Vorhandensein einer Email-Adresse, dem Datum des letzten Aufrufs der Kartei gefiltert (so lassen sich "Karteileichen" aussortieren) und dem Marker "Eingeladen" (nicht gesetzt) gefiltert.

| Vorname<br>Malte Florentin<br>Florica-Simona<br>Udo Klaus<br>Sybille | Geschlecht<br>M<br>W                                                                                       | Geburtsdatum<br>27.12.1956<br>12.04.1953                                                                                                    | Doreens oder Müllers                                                                                                    | in Jena 2 (21) Do<br>Strasse<br>O<br>Poststrasse 72                                                                                                    | oreens oder Müllers in Jena<br>Or<br>Rühlermoor                                                                                                    | (0)<br>Land<br>D                                                                                                    | Patienten ab 95 Jahre (0)<br>Marker<br>Prio 2, Covid-Impfung,<br>30100, 01745,<br>Organisatorisch,                                                                                                    | ohne Filter (23680 <b>Telefon</b>                                                                                                    | Eigene Filterung                                                                                                    | Email<br>Malte<br>@tes                                                                                                    |
|----------------------------------------------------------------------|----------------------------------------------------------------------------------------------------|----------------------------------------------------------------------------------------------------|----------------------------------------------------------------------------------------------------|----------------------------------------------------------------------------------------------------|----------------------------------------------------------------------------------------------------|----------------------------------------------------------------------------------------------------|----------------------------------------------------------------------------------------------------|----------------------------------------------------------------------------------------------------|----------------------------------------------------------------------------------------------------|----------------------------------------------------------------------------------------------------|
| Vorname<br>Malte Florentin<br>Florica-Simona<br>Udo Klaus<br>Sybille | Geschlecht<br>M<br>W<br>W                                                                                  | Geburtsdatum<br>27.12.1956<br>12.04.1953                                                                                                    | Jahre                                                                                                    | Strasse                                                                                                    | Ort<br>ORühlermoor                                                                                                    | Land<br>D                                                                                                    | Marker<br>Prio 2, Covid-Impfung,<br>30100, 01745,<br>Organisatorisch,                                                                                                    | Telefon<br>                                                                                                    | Handy<br>22222222                                                                                                    | Email<br>Malte<br>@tes                                                                                                    |
| Malte Florentin<br>Florica-Simona<br>Udo Klaus<br>Sybille            | W                                                                                                    | 27.12.1956                                                                                                    | 64                                                                                                    | Poststrasse 72                                                                                                    | Rühlermoor                                                                                                    | D                                                                                                    | Prio 2, Covid-Impfung,<br>30100, 01745,<br>Organisatorisch,                                                                                                    | 11111111                                                                                                    | 22222222                                                                                                    | malte<br>@tes                                                                                                    |
| Florica-Simona<br>Udo Klaus<br>Sybille                               | W                                                                                                    | 12.04.1953                                                                                                    |                                                                                                    |                                                                                                    |                                                                                                    |                                                                                                    | ANAnach24Monaten,<br>Gynäkologie, Niedersachsen,<br>automatische Marker, Prio 3                                                                                                    |                                                                                                    |                                                                                                    |                                                                                                    |
| Udo Klaus<br>Sybille                                                 |                                                                                                    |                                                                                                    | 68                                                                                                    | Beutnitz 64                                                                                                    | Gotzing                                                                                                    | D                                                                                                    | automatische Marker, 30100,<br>Hautkrebspatient, Basaliom,<br>01745, Prio 3, Gynäkologie                                                                                                    |                                                                                                    |                                                                                                    | micha                                                                                                    |
| Sybille                                                              | м                                                                                                    | 01.12.1953                                                                                                    | 67                                                                                                    | Prüssingstr. 6 23                                                                                                    | Berlin                                                                                                    | D                                                                                                    | Prio 3, HKS                                                                                                    | 07272 12345                                                                                                    | +49 1234 56789                                                                                                    | xyz@                                                                                                    |
|                                                                      | w                                                                                                    | 05.10.1960                                                                                                    | 60                                                                                                    | Bahnhofstraße 7                                                                                                    | Uhlstädt-Kirchhasel                                                                                                    | D                                                                                                    | KHK, Tel fehlt, 30100,<br>Diabetes Typ 1, Prio 3,<br>Gynäkologie, DMP/eDoku,<br>Allgemein, Organisatorisch,<br>ANAnach24Monaten,<br>automatische Marker, 01745                                                                                                    | 1212                                                                                                    |                                                                                                    | test@                                                                                                    |
| Hans-Joachim aa                                                      | м                                                                                                    | 11.08.1954                                                                                                    | 66                                                                                                    | Achstrasse 52                                                                                                    | Langenau<br>(Württemberg)                                                                                                    | D                                                                                                    | 01745, Tel fehlt,<br>automatische Marker,<br>Organisatorisch, 30100, Prio<br>3                                                                                                    |                                                                                                    |                                                                                                    | testrr                                                                                                    |
| abc                                                                  | W                                                                                                    | 03.02.1960                                                                                                    | 61                                                                                                    | Mustermannweg 75                                                                                                    | Musterort                                                                                                    | D                                                                                                    | 30100, Implantate,<br>Organisatorisch, Testi,<br>Gynäkologie, LALALA, Prio 3,<br>01745, Tättowierungen,<br>automatische Marker, Tel<br>fehlt, Radiologie, Testgruppe,<br>ANAnach24Monaten                                                                                                    |                                                                                                    |                                                                                                    | tanita<br>t.de                                                                                                    |
| Gerda                                                                | w                                                                                                    | 15.05.1960                                                                                                    | 60                                                                                                    | Teststr                                                                                                    | Jena                                                                                                    | т                                                                                                    | DMP/eDoku, Prio 3, 30100,<br>01745, unbez. Rechnung,<br>automatische Marker.                                                                                                    | 658568758754                                                                                                    |                                                                                                    | QWEI                                                                                                    |
| Tipp:                                                                | Zum Drucken T                                                                                              | abelle rechtsklicke                                                                                                    | n (ggf. vorher Eintr. mark                                                                                                    | xieren)                                                                                                    |                                                                                                    |                                                                                                    | )                                                                                                    |                                                                                                    | 7 Einträge (0 s                                                                                                    | elektiert                                                                                                    |
| der folgenden Bee                                                    | dingungen ist w                                                                                            | ahr                                                                                                    |                                                                                                    | •                                                                                                    |                                                                                                    |                                                                                                    |                                                                                                    |                                                                                                    |                                                                                                    | -+                                                                                                    |
| c) (enthält nicht                                                    | ) Eing                                                                                                    | geladen                                                                                                    |                                                                                                    |                                                                                                    |                                                                                                    |                                                                                                    |                                                                                                    |                                                                                                    |                                                                                                    | -+                                                                                                    |
| ≎) (enthält                                                          | ۵ (۵                                                                                                    |                                                                                                    |                                                                                                    |                                                                                                    |                                                                                                    |                                                                                                    |                                                                                                    |                                                                                                    |                                                                                                    | -+                                                                                                    |
| fen 0) (>                                                            | 0 12.                                                                                                    | 5.2017, 09:58:25                                                                                                    | 0                                                                                                    |                                                                                                    |                                                                                                    |                                                                                                    |                                                                                                    |                                                                                                    |                                                                                                    | -+                                                                                                    |
| fe                                                                   | Hans-Joachim aa<br>abc<br>Gerda<br>Tipp:<br>0 der folgenden Bec<br>0 enthält nicht<br>0 enthält<br>n 0 > > | Hans-Joachim aa M<br>abc W<br>Gerda W<br>Tipp: Zum Drucken T<br>c der folgenden Bedingungen ist w<br>c enthält nicht c Eing<br>c enthält c @<br>n c > c 12. | Hans-Joachim aa       M       11.08.1954         abc       W       03.02.1960         Gerda       W       15.05.1960         Tipp: Zum Drucken Tabelle rechtsklicke         o       fenthält nicht       o         enthält       o       jeingeladen         o       jein 2       jein 2         n       o       jein 2 | Hans-Joachim aa       M       11.08.1954       66         abc       W       03.02.1960       61         abc       W       03.02.1960       61         Gerda       W       15.05.1960       60         Tipp: Zum Drucken Tabelle rechtsklicken (ggf. vorher Eintr. marken (ggf. vorher Eintr. marken (ggf. vorher (ggf. vorher Eintr. marken (ggf. vorher (ggf. vorher | Hans-Joachim aa       M       11.08.1954       66       Achstrasse 52         abc       W       03.02.1960       61       Mustermannweg 75         Gerda       W       15.05.1960       60       Teststr         Tipp: Zur Drucken Tabelle rechtsklicken (ggf. vorher Eintr. markieren)         Image: Colspan="4">Image: Colspan="4">Image: Colspan="4"         Image: Colspan="4">Image | Hans-Joachim aa       M       1.08.1954       66       Achstrasse 52       Langenau (Württemberg)         abc       W       03.02.1960       61       Mustermannweg 75       Musterort         Gerda       W       15.05.1960       60       Teststr       Jena         Tipp: Zum Drucken Tabelle rechtsklicken (ggf. vorher Eintr. markieren)         Gerda       W       15.05.1960       60       Teststr       Jena         Gerda folgenden Bedingungen ist wahr         Gerthält nicht       Eingeladen         Gerthält       0       Teststr       V         Gerthält nicht       Eingeladen         Gerthält         Gerthält       15.25.017, 09:58:25       V | Hans-Joachim aa         M         11.08.1954         66         Achstrasse 52         Langenau<br>(Württemberg)         D           abc         W         03.02.1960         61         Mustermannweg 75         Musterort         D           Gerda         W         15.05.1960         60         Teststr         Jena         T           Tipp: Zum Drucken Tabelle rechtskilcken (ggf. vorher Eintr. markieren)           Gerthält nicht         Eingeladen           Gerthält nicht         Eingeladen           Gerthält nicht         Eingeladen | Image: Constraint of the state of the state of | Ans-Joachim aa       M       1.08.1954       66       Achsrasse 52       Langenau<br>(Württemberg)       D       01745, Tel fehth;<br>organisatorisch, 30100, Prio<br>3         abc       W       03.02.1960       61       Mustermannweg 75       Musterort       030100, Implantate,<br>Organisatorisch, Testi,<br>Gynäkologie, LALALA, Prio 3,<br>organisatorisch, Testi,<br>Gynäkologie, LALALA, Prio 3,<br>organisatorisch, Testi,<br>Gynäkologie, LALALA, Prio 3,<br>organisatorisch, Testi,<br>Gynäkologie, Testgruppe,<br>automatische Marker, Tel<br>organisatorisch, Testi,<br>Gynäkologie, Testgruppe,<br>automatische Marker, Tel<br>organisatorisch, Testi,<br>Gynäkologie, Testgruppe,<br>automatische Marker, Tel<br>organisatorisch, Testi,<br>Gynäkologie, Testgruppe,<br>automatische Marker, Tel<br>organisatorisch, Testi,<br>Gynäkologie, Testgruppe,<br>automatische Marker, Tel<br>organisatorisch, Testi,<br>Gynäkologie, Testgruppe,<br>automatische Marker, Tel<br>organisatorisch, Testi,<br>Gynäkologie, Testgruppe,<br>automatische Marker, Tel<br>organisatorisch, Testi,<br>Gynäkologie, Testgruppe,<br>automatische Marker, Tel<br>organisatorisch, Testi,<br>Gynäkologie, Testgruppe,<br>automatische Marker, Tel<br>organisatorisch, Testi,<br>Gynäkologie, Testgruppe,<br>automatische Marker, Tel<br>organisatorisch, Testi,<br>Gynäkologie, Testgruppe,<br>automatische Marker, Tel<br>organisatorisch, Testi,<br>Gynäkologie, Testgruppe,<br>automatische Marker, Tel<br>organisatorisch, Testi,<br>Gynäkologie, Testgruppe,<br>automatische Marker,<br>Testgruppe,<br>automatische Marker,<br>Testgruppe,<br>automatisch | Image: Section of the section of the sectio |

**Einladung verschicken.** In diesem Beispiel wird allen Patienten in der gefilterten Liste eine Email aus einer Vorlage geschickt. Diese kann Beispielsweise Dokumente und/oder Links zur Aufklärung und Anamnese sowie Links zur Terminvereinbarung (zum Beispiel per Online-Terminkalender) enthalten.

| • • •             |                    |                       |        | Impfeinladung-Email                                             |                                |                                                  |                                        |          |                    |           |               |                         |  |
|-------------------|--------------------|-----------------------|--------|-----------------------------------------------------------------|--------------------------------|--------------------------------------------------|----------------------------------------|----------|--------------------|-----------|---------------|-------------------------|--|
|                   |                    |                       | -      | Doreens oder Mülle                                              | rs in Jena 2 (10               | )) Doreens oder Müll                             | ers in Jena (0) Patien                 | ten ab 9 | 5 Jahre (1640) ohi | ne Filter | (12077) Eiger | ne Filterung 🛛 🔻        |  |
| Titel             | Namenszusatz       | Nachname              | Vo     | E-Mail an Patientenli<br>Bei 3 der 3 Patienter                  | ste versender<br>ist eine F-Ma | :<br>il-Adresse in den Konta                     | ktdaten hinterlegt. Es                 |          | Ort                | Land      | I Telefon     | Handy                   |  |
|                   |                    | Wölfer                | Na     | gibt momentan keine<br>werden müssen. Der<br>Minuten benötigen. | ausgehende<br>Server wird z    | n E-Mails, die noch vom<br>um Versenden von 3 E- | Server versendet<br>Mails mindestens 0 |          | Schwarzenmoor      | D         |               |                         |  |
|                   |                    |                       |        | Dokumente aus K                                                 | arteieinträger                 | n anhängen                                       |                                        |          |                    |           |               |                         |  |
|                   |                    | Bodensiek             | St     | Erstelldatur                                                    | n zwischen:                    | 26. 3.2021 🤤 ur                                  | id 26. 4.2021 🔶                        | 6        | Tempelhot          | D         | 07234 1255    | 0160 000 12345          |  |
|                   |                    | Wustefeld             | Ha     | Kartei                                                          | eintragstyp:                   | DOK \$                                           |                                        |          | Wagenrain          | D         | 111           | 333                     |  |
|                   |                    |                       |        |                                                                 | nthält Text:                   |                                                  |                                        |          |                    |           |               |                         |  |
|                   |                    |                       |        | PDF Dateien im A                                                | nhang versch                   | lüsseln                                          |                                        |          |                    |           |               |                         |  |
|                   |                    |                       |        | Dokumente fü                                                    | r Patienten ol                 | nne Schlüssel                                    |                                        |          |                    |           |               |                         |  |
|                   |                    |                       |        | O unvers                                                        | chlüsselt vers                 |                                                  |                                        |          |                    |           |               |                         |  |
|                   |                    |                       |        | 🔘 mit Gel                                                       | ourtsdatum ve                  | erschlüsselt versenden (                         | Syntax: TTMMJJJJ)                      |          |                    |           |               |                         |  |
| Σ                 |                    | 7                     |        |                                                                 |                                |                                                  |                                        |          |                    |           |               |                         |  |
|                   | Tipp:              | Zum Drucken Tabelle r | ecnisi | E-Mail Vorlage:                                                 | Einladung z                    | ur Covid-Impfung                                 | 0                                      |          |                    |           | 3             | Eintrage (U selektiert) |  |
| Jede              | ) der folgenden Be | dingungen ist wahr    |        | Absender:                                                       | wertzu                         |                                                  | 0                                      |          |                    |           |               | -+                      |  |
| marker            | c) enthält nicht   | C Eingeladen          |        | Signatur:                                                       | (ohne)                         |                                                  | 0                                      |          |                    |           |               | -+                      |  |
| will_keine_emails | ≎) (≠              | ث) (wahr              |        | Abbrechen                                                       |                                |                                                  | Verschicken                            |          |                    |           |               | -+                      |  |
| email             | o) enthält         | ¢) @                  |        |                                                                 |                                |                                                  |                                        |          |                    |           |               | -+                      |  |
| ? Name: Impfeinla | adung-Email        |                       |        |                                                                 |                                |                                                  |                                        |          |                    |           | Aktionen      | Schließen               |  |

Marker bei allen soeben eingeladenen Patienten auf "Eingeladen setzen".

| •••          |                                                            |                       |                          |                       | Impfeinlac   | dung-Email     |            |                         |                                              |            |               |                                       |
|--------------|------------------------------------------------------------|-----------------------|--------------------------|-----------------------|--------------|----------------|------------|-------------------------|----------------------------------------------|------------|---------------|---------------------------------------|
|              |                                                            |                       | Doreer                   | ns oder Müllers in .  | lena 2 (10)  | Doreens oder N | Müllers in | Jena (0) Patienten ab   | 95 Jahre (1640) ohr                          | ne Filter  | (12077) Eigen | Filterung                             |
| Titel        | Namenszusatz                                               | Nachname              | Vorname                  | Geschlecht            | Geburtsdatum | Jahre          |            | Strasse                 | Ort                                          | Land       | Telefon       | Handy                                 |
|              |                                                            | Wölfer                | Nantje                   | w                     | 28.01.1956   |                | 65         | Uhlenhorster Weg 136    | Schwarzenmoor                                | D          |               |                                       |
|              |                                                            | Bodensiek             | Susi                     | w                     | 13.10.1958   |                | 62         | Glockengiessereistr. 36 | Tempelhof                                    | D          | 07234 1255    | 0160 000 12345                        |
|              |                                                            | Wüstefeld             | Hai                      | W                     | 15.11.1936   |                | 84         | Zum Steingraben 26 0    | Wagenrain                                    | D          | 111           | 333                                   |
|              |                                                            |                       |                          |                       |              |                |            |                         | Gruppe                                       |            | Marker        |                                       |
|              |                                                            |                       |                          |                       |              |                | _          |                         | Gynäkologie<br>Psychiatrie & F<br>Radiologie | osyc       | Noch          | n nicht eingeladen<br>eladen<br>pfung |
| Σ            | Tipp                                                       | : Zum Drucken Tabelle | e rechtsklicken (ggf. vo | orher Eintr. markiere | n)           | •              |            |                         | Augenheilkund<br>automatische<br>DMP/eDoku   | le<br>Mark | 2. Im<br>Bion | pfung<br>tech<br>erna                 |
| Jede         | <ul> <li>der folgenden B</li> <li>enthält nicht</li> </ul> | edingungen ist wahr   | en                       |                       |              |                |            |                         | Rassennetzwe<br>Patient                      | rke        | Astra         | a Zeneca                              |
| will_keine_e | emails ≎) (≠                                               | : ≎) wahr             | 0                        |                       |              |                |            |                         | Covid-Impfung                                | 3          |               |                                       |
| email        | ≎) (enthält                                                | © @                   |                          |                       |              |                |            |                         | œ                                            |            |               | ? Ок                                  |
| ? Name: Imp  | ofeinladung-Email                                          |                       |                          |                       |              |                |            |                         |                                              |            | Aktionen      | Schließen                             |

Der oben beschriebene Workflow kann solange mit verschiedenen Filterungen fortgesetzt werden, bis alle Patienten, die eingeladen werden sollen, eine Einladung erhalten haben.